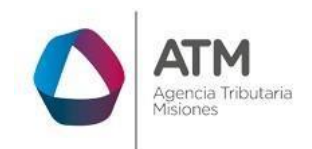

# Sistema Rentax Manual de Usuario -Solicitud de Clave Fiscal (SR-368)-- Extranet – Sin Clave Fiscal

Página 1 de 36

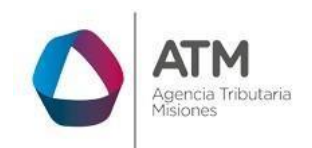

## Índice

| 1.    | Introducción                                            | . 3 |
|-------|---------------------------------------------------------|-----|
| 2.    | Generalidades del Sistema                               | . 3 |
| 2.1.  | Ingreso al Sitio Web de la ATM                          | . 3 |
| 2.2.  | Botones en común en todo el sistema                     | . 4 |
| 3.    | Niveles de Clave Fiscal                                 | . 5 |
| 4.    | Generación de Clave Nivel 1                             | . 6 |
| 4.1.  | Acceso a la aplicación                                  | . 6 |
| 4.2.  | Inicio de Solicitud                                     | . 6 |
| 5. Sc | plicitud de Cambio de Nivel de Clave Fiscal             | 21  |
| 6. Re | ecupero de Clave Fiscal con Acceso al correo Registrado | 24  |
| 7. Re | ecupero de Clave Fiscal sin Acceso al correo Registrado | 27  |

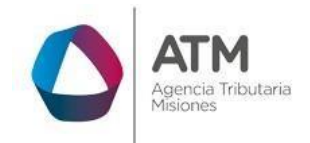

## 1. Introducción

El presente documento está dirigido al Contribuyente/Usuario que desea ejecutar diferentes trámites a través del Sistema de la Dirección General de Rentas (DGR).

Tiene como objetivo ayudar y guiar al Contribuyente/Usuario para el logro detodas sus transacciones dentro de este sistema.

Este Manual de Usuario brindará información de cómo solicitar la Clave Fiscalpor primera vez. El mismo contiene imágenes ilustrativas de manera de ser más orientativo para el Usuario final.

## 2. Generalidades del Sistema

## 2.1. Ingreso al Sitio Web de la ATM

Para dar uso al Sistema Rentax primeramente el Contribuyente debe ingresar al Sitio Web de la ATM ingresando en un Explorador Web: www.atmisiones.gob.ar

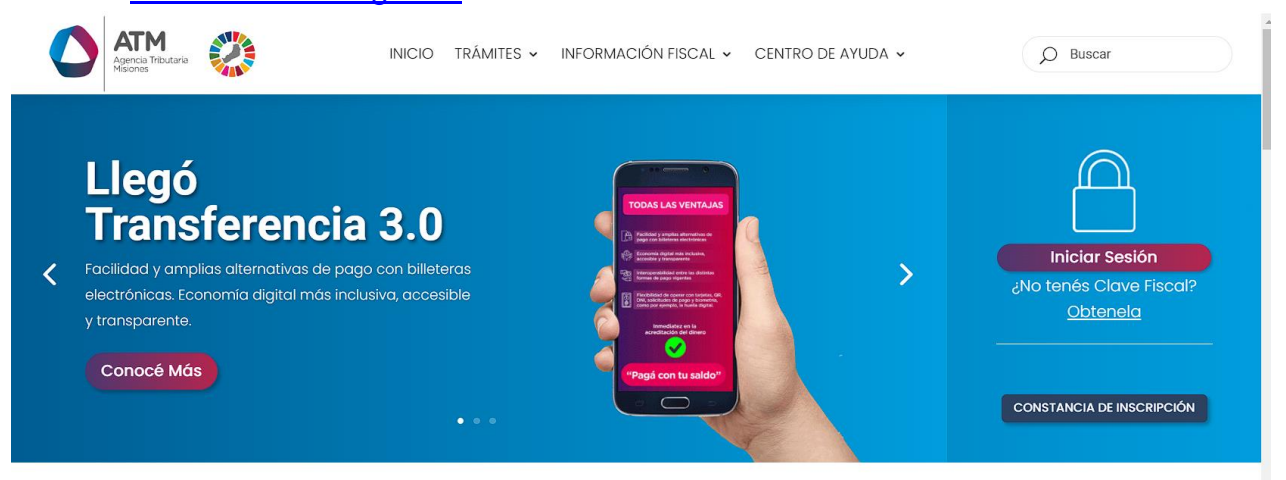

Figura 1. Pantalla principal del Sitio Web de ATM

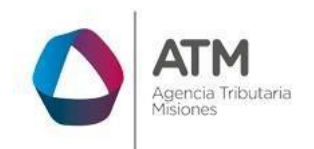

**NOTA**: se recomienda usar como Explorador Web: Chrome o Firefox.

## 2.2. Botones en común en todo el sistema

El sistema brinda una serie de botones en común en todas sus pantallas

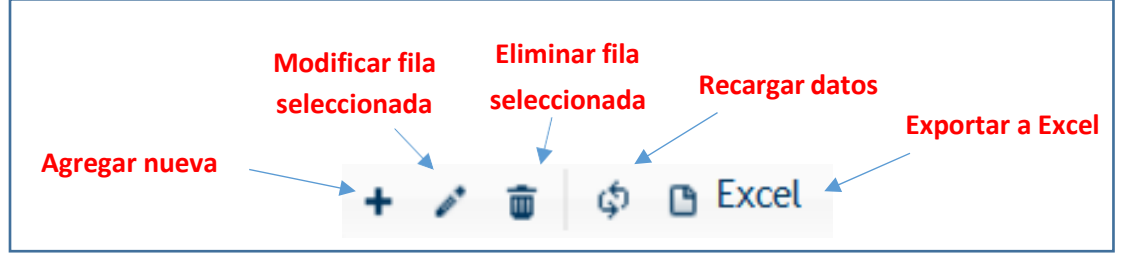

Figura 2. Botones de manipulación de registros

- Botón "Agregar nueva fila": permite agregar un nuevo registro en la grilla de datos.
- Botón "Modificar fila seleccionada": permite editar el registro seleccionado para modificar sus valores.
- Botón "Eliminar fila seleccionada": permite eliminar un registro de la grilla de datos.
- Botón "Recargar datos": permite volver a cargar información en la grilla de datos.
- Botón "Exportar datos a Excel": permite migrar los datos que muestre la grilla a una planilla Excel.

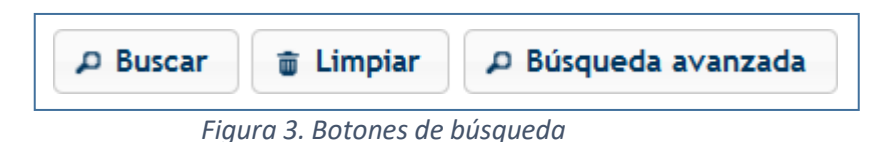

 Botón "Buscar": permite iniciar la búsqueda de datos según el filtro ingresado.

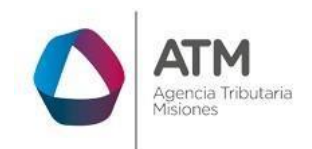

- Botón "Limpiar": permite limpiar los campos del filtro de búsqueda.
- Botón "Búsqueda avanzada": permite al usuario realizar una búsqueda más específica a través de la utilización de operadores lógicos.

## 3. Niveles de Clave Fiscal

En relación con la implementación del concepto: **Delegación de Aplicaciones** se presentarán dos niveles de seguridad de clave fiscal.

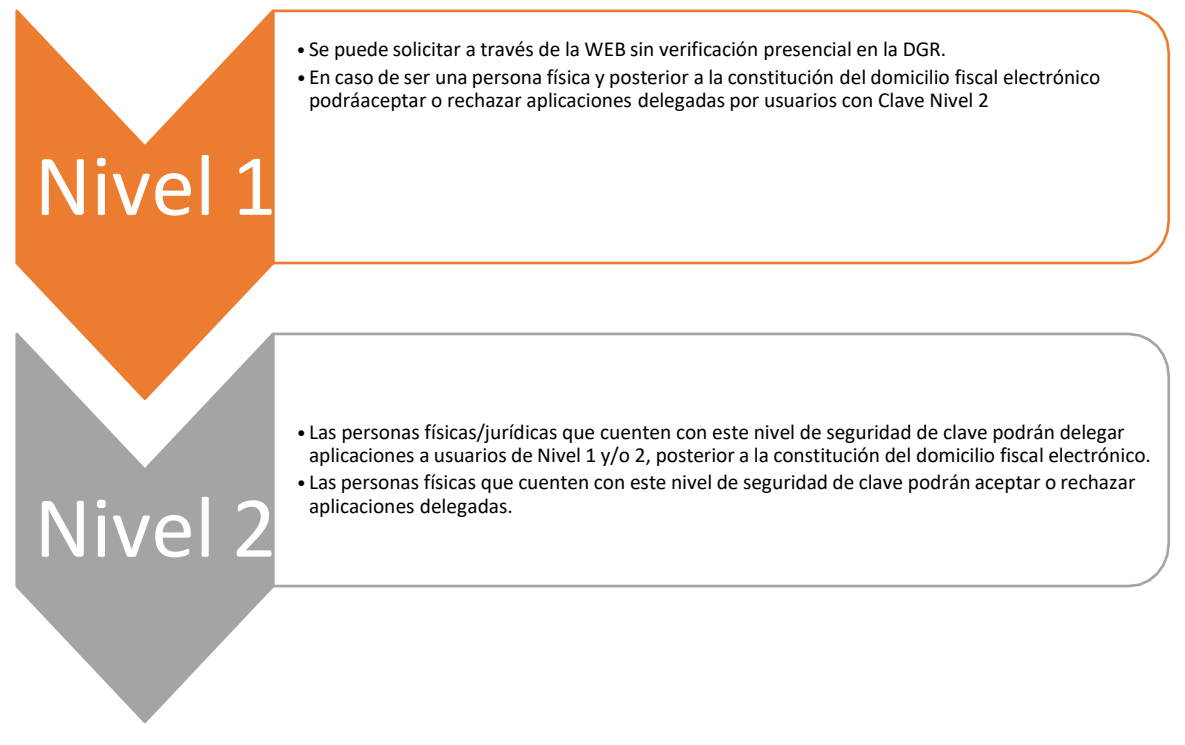

Figura 4. Niveles de Clave Fiscal

<u>Aclaración</u>: El nivel 2 puede delegar sólo a personas físicas, no puede realizar delegaciones a personas jurídicas.

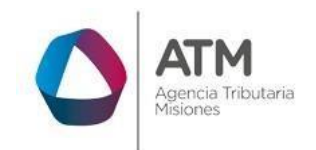

## 4. Generación Clave Nivel 1

## 4.1. Acceso a la aplicación

Debe acceder a la página principal de la ATM Misiones ubicarse en el portal principal y hacer clic en "Obtenela"

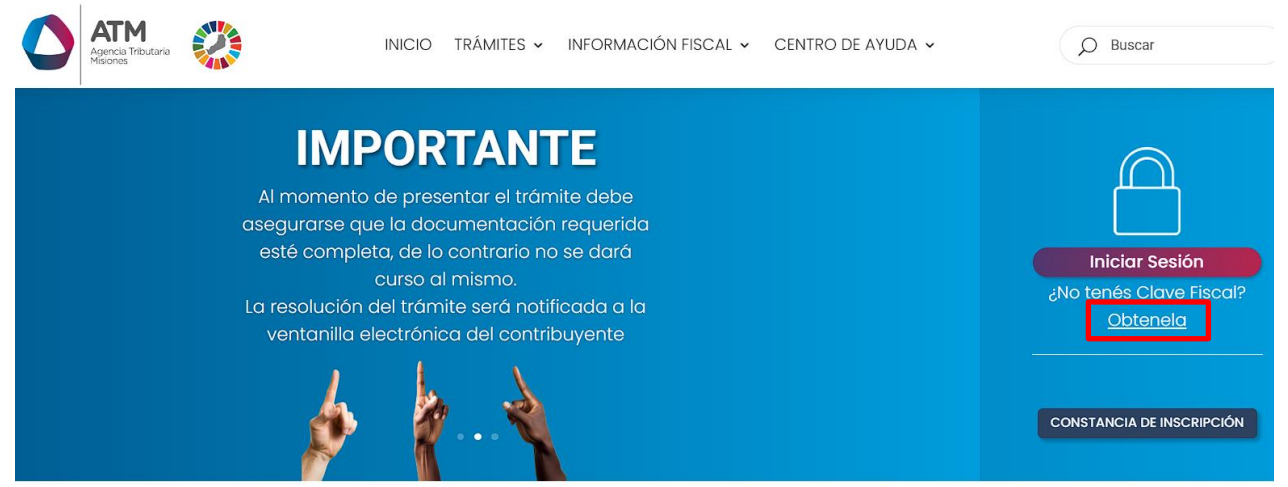

Figura 5. Solicitud de Clave Fiscal (SR-368)

## 4.2. Inicio de Solicitud

| Solicitud de Clave Fiscal<br>Agencia Tributaria<br>Assones<br>Sonsable, en caso de inconsistencias entre la información aquí expuesta y la obrante en los registros de la DGR, sólo tendrá valor esta última. |
|----------------------------------------------------------------------------------------------------|
|                                                                                                    |
| Datos del Contribuyente                                                                                                    |
| Nivel de Clave Solicitado 🗸                                                                                                    |

Figura 6. Pantalla principal Solicitud de Clave Fiscal (SR-368)

Para poder avanzar deberá ingresar el número de la CUIT/CUIL por el cual desea realizar la solicitud.

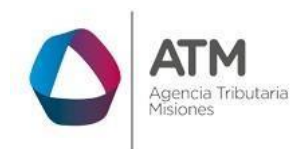

| Solicitud de Clave Fiscal<br>Sr. Contribuyente o responsable, en caso de inconsistencias entre la información aquí expuesta y la obrante en los registros de la DGR, sólo tendrá valor esta última. |  |
|----------------------------------------------------------------------------------------------------|--|
|                                                                                                    |  |
| Datos del Contribuyente<br>CUIT 206<br>Nivel de Clave Solicitado Nivel 1 ~<br>P Buscar Nivel 1                                                                                                    |  |

Figura 7. Pantalla Datos del Contribuyente

En caso de que el **CUIT ingresado no se encuentre registrado** en la base de datos, posterior a la carga de este el sistema le informará de esta situación, si el contribuyente cuenta con algún tributo registrado, recuperara los datos del contribuyente permitiendo la edición de estos. Para poder

avanzar deberá presionar el botón **Aceptar** y de estaforma comenzará el asistente de "Alta de contribuyente/Usuario":

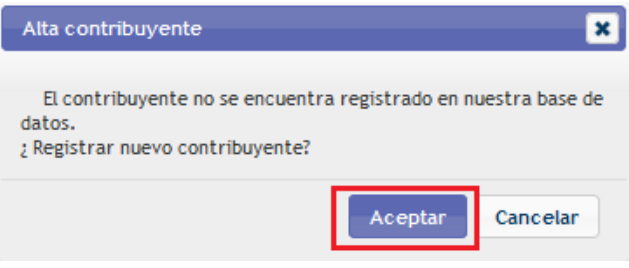

Figura 8. Ventana Aceptar

Y de esta forma se habilitará la aplicación de Solicitud de Clave Fiscal.

En las solapas "Identificación" deberá completar todos los campos obligatorios marcados con (\*); al presionar el botón el botón podrá avanzar hasta llegar a "Domicilios":

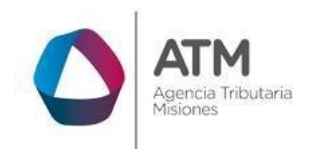

|                       |              |              |                       |                |                                         |       |                 |              | + Continuar |
|-----------------------|--------------|--------------|-----------------------|----------------|-----------------------------------------|-------|-----------------|--------------|-------------|
| Identificación        | P. Física P  | 9. Jurídica  | Domicilios            | Contactos      |                                         |       |                 |              |             |
| Tipo de Persona(*)    | Física       | ~            | Apellidos(*)          |                | CAPA CAPACITACIÓN                       |       | Nombres(*)      | CAPACITACIÓN |             |
| CUIT/CUIL(*)          | 2            | 7-55666777-8 | Tipo Docume           | nto(*)         | D.N.I.                                  | ٩     | N° Documento(*) |              | 55666777    |
| F. Inscripción(*)     | 04/09/2015   | 5            | Situación Fre         | ente al IVA    |                                         | P     |                 |              |             |
| Una vez finalizada la | modificación | de datos, pr | esione <b>Envia</b> i | r para que rep | ercutan los cambios en el sis<br>Enviar | tema. |                 |              |             |

Figura 9. Solapa Identificación

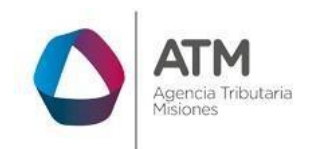

Luego de la solapa "Identificación", deberá continuar por la solapa "P. Física" o "P. Jurídica" dependiendo la CUIT/CUIL que se ingrese.

| I+ Regresar                      |                         |                             |                                    |                        | + Continuar |
|----------------------------------|-------------------------|-----------------------------|------------------------------------|------------------------|-------------|
| Identificación P. I              | Física P. Jurídica      | Domicilios Contactos        |                                    |                        |             |
| Nacionalidad<br>Fecha Nacimiento | ARGENTINA<br>22/03/1980 | ٩                           | Estado Civil<br>Sexo               | CASADO/A<br>Femenino v | ٩           |
| Una vez finalizada la mo         | odificación de datos, p | resione Enviar para que reg | percutan los cambios e<br>) Enviar | en el sistema.         |             |

Figura 10. Solapa Persona Física

| Hegresar                                                                                                  |                      |                                 |                                                                            |                                              |       | 📲 Continu                 |
|----------------------------------------------------------------------------------------------------|----------------------|---------------------------------|----------------------------------------------------------------------------|----------------------------------------------|-------|---------------------------|
| Identificación P. F                                                                                       | ísica P. Jurídica    | Domicilios Legajo               | Contactos                                                                  |                                              |       |                           |
| Tipo de Empresa(*)<br>Forma Jurídica(*)<br>N° Inscr. Dirección de<br>Duración en Años<br>Personal Ocupado | Pers. Jurídica       |                                 | N° Inscr. en otros Org.<br>Mes/Año Cierre de Eje<br>Personal en relación d | D<br>Controlador.<br>rcicio<br>e Dependencia |       | Enero V                   |
| Reg. Pub de Comerc<br>Nº Inscripción<br>Nº Inscr. en IGJ.                                                 | io Fojas             | Libro                           | Fecha de Inscripcio                                                        | in                                           |       |                           |
| Integrantes:<br>CUIT Apellid                                                                              | o y Nombre Tipo Docu | imento N. Documento             | Sexo Tipo de Responsab                                                     | e Participación                              | Cargo | Caracter Firma            |
| + 🖌 🍵 💠 🕒 E                                                                                               | kcel                 | 14 <4 Pi                        | ágina 1 de 1 🄛 🖬 50                                                        | <i>∽</i>                                     |       | Sin registros que mostrar |
| vez finalizada la carg                                                                                    | a de datos, presione | E <b>nviar</b> para que repercu | tan los cambios en el sistema.                                             |                                              |       |                           |

Figura 11. Solapa Persona jurídica

Al encontrarse con la solapa "Domicilio", tendrá que presionar el botón para abrir una nueva ventana de registro, en la misma deberá completar los campos obligatorios marcados con el símbolo (\*).

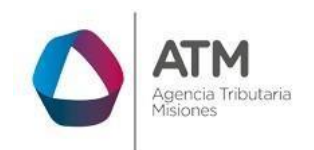

| I+ Regresar      |                    |                      |                       |               |              |             |                 |                 | + Con        | tinuar |
|------------------|--------------------|----------------------|-----------------------|---------------|--------------|-------------|-----------------|-----------------|--------------|--------|
| Identificación   | n P. Física P.     | Jurídica Domicil     | ios Contacto          | os            |              |             |                 |                 |              |        |
| Domicilios:      |                    |                      |                       |               |              |             |                 |                 |              | 0      |
| Tipo Domici      | io Provincia       | Departamento         | Localidad             | C.P.          | Calle        | Nro.        | Calle Lateral 1 | Calle Lateral 2 | Piso         | De     |
| + / 8            | ¢ 🗅 Excel          |                      | 14 ×4 Página          | a 1 de 1 👞    | ⊨i 50 V      |             |                 | Sin registri    | os que mosti | rar    |
| Una vez finaliza | da la modificación | de datos, presione E | <b>nviar</b> para que | repercutan lo | os cambios e | n el sister | ma.             | -               |              |        |
|                  |                    |                      |                       | ☑ Enviar      |              |             |                 |                 |              |        |

Figura 12. Agregar domicilio

| Agregar registro    |   | ×                    |
|---------------------|---|----------------------|
| Tipo Domicilio (*)  | م | 🖻 Copiar Dom. Fiscal |
| Provincia (*)       | م |                      |
| Departamento (*)    | ٩ |                      |
| Localidad (*)       |   | 1                    |
| С.Р.                |   |                      |
| Calle (*)           |   |                      |
| Nro. (*)            |   |                      |
| Calle Lateral 1 (*) |   |                      |
| Calle Lateral 2 (*) |   |                      |
| Piso                |   |                      |
| Depto.              |   |                      |
| Puerta              |   |                      |
| Oficina             |   |                      |
| Manzana             |   |                      |
| Monoblock           |   |                      |
|                     |   | 🖥 Guardar 🗙 Cancelar |

Figura 13. Ventana domicilio

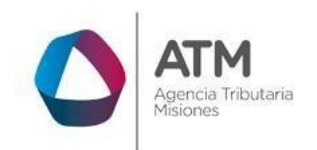

Dentro de la ventana "Agregar Registro" deberá completar todos los campos obligatorios. Cuando se encuentre con registros que cuenten con un botón lupa *P*, podrá hacer un clic en los mismos y seleccionar la opción correspondiente, realizando doble clic sobre la misma.

|                     | ×                                                   |
|---------------------|-----------------------------------------------------|
| Tipo de Domicilio   | 0                                                   |
| Código ≑            | Descripción                                         |
| NUEVO DOM COMERCIAL | Nuevo Domicilio Comercial                           |
| 1                   | FISCAL                                              |
| 2                   | REAL                                                |
| 8                   | LEGAL                                               |
| 9                   | ACTIVIDAD PRINCIPAL                                 |
|                     |                                                     |
|                     |                                                     |
|                     |                                                     |
| φ                   | i⊲ <⊲ Página 1 de 1 ⊨> ⊨i So v Mostrando 1 - 5 de 5 |
|                     | Buscar                                              |
|                     |                                                     |
|                     |                                                     |

Figura 14. Domicilio Fiscal

Una vez finalizada la carga de datos, presione el botón **Guardar** para que el registro impacte en la grilla "Domicilios".

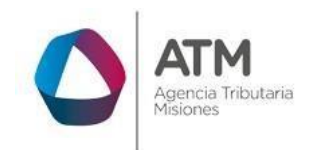

| MU – Manual de Usuario – Solicitud de Clave Fiscal (SR-368) - Extranet-S | Sin Clave Fiscal |
|--------------------------------------------------------------------------|------------------|
|--------------------------------------------------------------------------|------------------|

| Tipo Domicilio (*)  | FISCAL   | P | Copiar 🖰 | Dom. Fisca |
|---------------------|----------|---|----------|------------|
| Provincia (*)       | MISIONES | P |          |            |
| Departamento (*)    | CAPITAL  | P |          |            |
| Localidad (*)       | POSADAS  | P |          |            |
| C.P.                | 3300     |   |          |            |
| Calle (*)           | LAVALLE  |   |          |            |
| Nro. (*)            | 888      |   |          |            |
| Calle Lateral 1 (*) | 1        |   |          |            |
| Calle Lateral 2 (*) | 2        |   |          |            |
| Piso                | [        |   |          |            |
| Depto.              |          |   |          |            |
| Puerta              |          |   |          |            |
| Oficina             |          |   |          |            |
| Manzana             |          |   |          |            |
| Monoblock           |          |   |          |            |

Figura 15. Completar Datos

|    | i+ R   | egre  | sar  |       |   |          |        |        |          |           |        |                                                                                                    |       |        |               |            |      |              |      |                 | + Cor      | ntinuar   |
|----|--------|-------|------|-------|---|----------|--------|--------|----------|-----------|--------|----------------------------------------------------------------------------------------------------|-------|--------|---------------|------------|------|--------------|------|-----------------|------------|-----------|
|    | Iden   | ifica | ació | n     | P | Física   |        | P. Jur | ídica    | Domicil   | ios    | Contacto                                                                                                    | s     |        |               |            |      |              |      |                 |            |           |
|    | Dom    | icili | os:  |       |   |          |        |        |          |           |        |                                                                                                    |       |        |               |            |      |              |      |                 |            | 0         |
|    | Ti     | oo D  | omi  | ilio  |   | Prov     | /incia | 1      | Depa     | artamento | L      | ocalidad                                                                                                    |       | C.P.   | Ca            | lle        | Nro. | Calle Latera | al 1 | Calle Lateral 2 | Piso       | De        |
|    | FISC   | AL.   |      |       | h | ISIONES  | i      |        | CAPITA   | L         | POSAD  | )AS                                                                                                    |       | 3300   | LAVALLE       |            | 888  | 1            |      | 2               |            |           |
|    | < +    |       | â    | ¢     | 6 | Excel    |        |        |          |           |        | a <a pág<="" th=""><th>ina 1</th><th>de 1</th><th><b>1</b>4 &lt;4</th><th>0 🗸</th><th>]</th><th></th><th></th><th>Mostr</th><th>ando 1 - 1</th><th>&gt;<br/>de 1</th></a> | ina 1 | de 1   | <b>1</b> 4 <4 | 0 🗸        | ]    |              |      | Mostr           | ando 1 - 1 | ><br>de 1 |
| Un | 2 1/07 | fina  | liza | da la |   | odificad | ión c  | le dai | tos pre  | sione Env | iar na | ra que rer                                                                                                    | arcut | an los | cambios       | an al cist | -    |              |      |                 |            |           |
|    |        |       |      |       |   | ounioue  |        |        | cos, pro |           | iai pu |                                                                                                    |       | ) Env  | iar           |            |      |              |      |                 |            |           |

Figura 16. Domicilio Fiscal cargado

Para agregar un nuevo domicilio deberá presionar nuevamente el botón y completar los campos teniendo en cuenta las indicaciones mencionadas anteriormente.

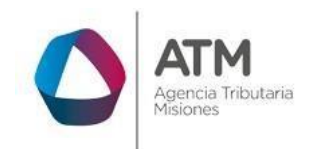

| Tipo Domicilio (*)  | 🔎 🕒 Copiar Dom. Fisca |
|---------------------|-----------------------|
| Provincia (*)       |                       |
| Departamento (*)    |                       |
| Localidad (*)       |                       |
| с.р.                |                       |
| Calle (*)           |                       |
| Nro. (*)            |                       |
| Calle Lateral 1 (*) |                       |
| Calle Lateral 2 (*) |                       |
| Piso                |                       |
| Depto.              |                       |
| Puerta              |                       |
| Oficina             |                       |
| Manzana             |                       |
| Monoblock           |                       |

Figura 17. Ventana Domicilio

| npo de Domicilio    |                                                  | 6    |
|---------------------|--------------------------------------------------|------|
| Código ≑            | Descripción                                      |      |
| NUEVO DOM COMERCIAL | Nuevo Domicilio Comercial                        |      |
| 1                   | FISCAL                                           |      |
| 2                   | REAL                                             |      |
| 8                   | LEGAL                                            |      |
| 9                   | ACTIVIDAD PRINCIPAL                              |      |
|                     |                                                  |      |
|                     |                                                  |      |
|                     |                                                  |      |
|                     |                                                  |      |
| ø                   | re « Página 1 de 1 »» » 50 y Mostrando 1 - 5 d   | le ! |
| φ                   | IN IN Página 1 de 1 De DI SO V Mostrando 1 - 5 d | le ! |

Figura 18. Ventana lupa

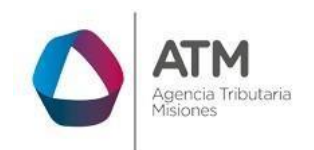

Si el nuevo domicilio se encuentra en el mismo sitio que el domicilio Fiscal (previamente cargado) puede presionar el botón Copiar Dom. Fiscal. De este modo, el sistema recuperará los datos anteriores, caso contrario, tendrá que cargar la información correspondiente de forma manual. Una vez finalizada la carga, deberá presionar el botón: Guardar

| Agregar registro    |                     |   | ×                    |
|---------------------|---------------------|---|----------------------|
| Tipo Domicilio (*)  | ACTIVIDAD PRINCIPAL | P | 🖻 Copiar Dom. Fiscal |
| Provincia (*)       | MISIONES            | P |                      |
| Departamento (*)    | CAPITAL             | P |                      |
| Localidad (*)       | POSADAS             | P |                      |
| C.P.                | 3300                |   |                      |
| Calle (*)           | LAVALLE             |   |                      |
| Nro. (*)            | 5555                |   |                      |
| Calle Lateral 1 (*) | 1                   |   |                      |
| Calle Lateral 2 (*) | 2                   |   |                      |
| Piso                |                     |   |                      |
| Depto.              |                     |   |                      |
| Puerta              |                     |   |                      |
| Oficina             |                     |   |                      |
| Manzana             |                     |   |                      |
| Monoblock           |                     |   |                      |
|                     |                     | 6 | Guardar × Cancelar   |

Figura 19. Ventana Domicilio

Se agregará de este modo un nuevo registro a la grilla de Domicilios.

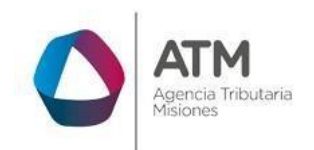

MU – Manual de Usuario – Solicitud de Clave Fiscal (SR-368) - Extranet-Sin Clave Fiscal

| dentificación     | P. Física P. | Jurídica Domi | cilios Contacto | DS   |           |      |                 |                 |      |   |
|-------------------|--------------|---------------|-----------------|------|-----------|------|-----------------|-----------------|------|---|
| Domicilios:       |              |               |                 |      |           |      |                 |                 |      | - |
| Tipo Domicilio    | Provincia    | Departamento  | Localidad       | C.P. | Calle     | Nro. | Calle Lateral 1 | Calle Lateral 2 | Piso |   |
| FISCAL            | MISIONES     | CAPITAL       | POSADAS         | 3300 | CHACABUCO | 4444 | 1               | 2               |      |   |
| ACTIVIDAD PRINCIP | MISIONES     | CAPITAL       | POSADAS         | 3300 | LAVALLE   | 5555 | 1               | 2               |      |   |
|                   | 1            |               |                 | 1    | I         | I    |                 |                 | I    |   |
| K                 | 1            |               |                 | 1    |           |      |                 | •               |      |   |

Figura 20. Domicilio cargado

Luego de haber cargado esta solapa deberá seguir por la solapa "Contactos".

| + Regresar                        |                                     |                                       |
|-----------------------------------|-------------------------------------|---------------------------------------|
| Identificación P. Física P. Ju    | urídica Domicilios Contactos        |                                       |
| Contactos:                        |                                     |                                       |
| Tipo de Contacto                  | Dato                                |                                       |
|                                   |                                     |                                       |
|                                   |                                     |                                       |
|                                   |                                     |                                       |
|                                   |                                     |                                       |
|                                   |                                     |                                       |
|                                   |                                     |                                       |
|                                   |                                     |                                       |
| + 🖌 🗃 💠 🕒 Excel                   | re « Página 1                       | de 1 🗪 🖬 50 🤍 Sin registros que mostr |
| vez finalizada la modificación de | datos, presione Enviar para que re  | perrutan los cambios en el sistema    |
| vez manzaga la modificación de    | datos, presione zitviar para que re | Jercatan los cambios en el sistema.   |
|                                   | 6                                   | Enviar                                |

Figura 21. Solapa Contactos

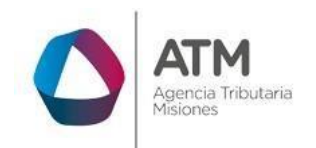

En la solapa Contactos, debe presionar el botón 💌 y el sistema abrirá una ventana de carga donde deberá completar los campos obligatorios (\*).

| Agregar registro                 |                            | ×                  |
|----------------------------------|----------------------------|--------------------|
| Tipo de Contacto (*)<br>Dato (*) |                            | ٩                  |
|                                  |                            | Guardar × Cancelar |
|                                  | Figura 22 Agregar Contacto |                    |

Figura 22. Agregar Contacto

Para cargar un nuevo contacto presione el botón ventana y podrá seleccionar los tipos de contactos disponibles por el sistema, realizando un doble clic sobre el dato correspondiente.

|               | ×                                                |
|---------------|--------------------------------------------------|
| Tipo de Conta | cto                                              |
| Código        | Dato 🔶                                           |
| EMAIL_N1      | Email Clave N1                                   |
| TEL1          | Telefono de Contacto                             |
| TEL2          | Telefono 2                                       |
| TEL3          | Telefono 3                                       |
|               |                                                  |
|               |                                                  |
|               |                                                  |
|               |                                                  |
| φ             | I≪ ≪ Página 1 de 1 → → 50 ∨ Mostrando 1 - 4 de 4 |
|               | Ruscar                                           |
| -             | buscar                                           |
|               |                                                  |
|               |                                                  |

Figura 23. Ventana Contactos

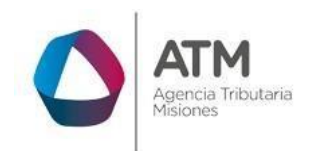

| Agregar registro     |                | ×                    |
|----------------------|----------------|----------------------|
| Tipo de Contacto (*) | Email Clave N1 | ٩                    |
| Dato (*)             | @mail.com      |                      |
|                      |                | 🖶 Guardar 🗶 Cancelar |

Figura 24. Email de Contacto

Finalizada la carga del correo electrónico, aparecerá una pestaña donde deberá ingresar el texto del captcha.

| Correo Electrónico: | Band and                         |                        |          |          |
|---------------------|----------------------------------|------------------------|----------|----------|
|                     | @mail.com                        |                        |          |          |
| Catpcha:            | ievii                            |                        | C        |          |
| Copiar el texto: ie | ii                               |                        |          |          |
|                     | Catpcha:<br>Copiar el texto: lec | Copiar el texto: ieoli | Catpcha: | Catpcha: |

Figura 25. Texto Captcha

Deberá hacer clic en "Enviar Verificación de correo" y el sistema le enviará un mail con un código al correo electrónico ingresado.

Posteriormente, sistema emitirá el siguiente mensaje:

| Envío del correo electrónico                                                                                                    |                                                              |
|----------------------------------------------------------------------------------------------------|--------------------------------------------------------------|
| Solicitud de verificacion enviado correcta<br>electrónico: @hotmail.com<br>PARA CONTINUAR DEBERÁ INGRESAR A SU<br>SEGUIR LAS INSTRUCCIONES DE VERIFICAC | amente al correo<br>J CASILLA DE CORREO Y<br>CIÓN DE CORREO. |
|                                                                                                    | Acontar                                                      |

Figura 26. Envío del correo electrónico.

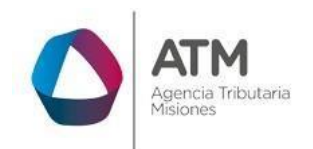

Para poder continuar, deberá acceder al correo electrónico consignado a la solicitud. Es decir, aquella dirección a la cual el sistema envió las instrucciones para poder continuar con el trámite.

Deberá abrir el correo enviado por la ATM y dar un clic en el hipervínculo denominado "<u>Aquí</u>" como se puede observar en la siguiente imagen:

| DGR Misiones <notificaciones@dgr.misiones.gov.ar></notificaciones@dgr.misiones.gov.ar>                              | 5 Responder |
|----------------------------------------------------------------------------------------------------|-------------|
| Hoy, 08-28<br>Usted ¥                                                                                               |             |
|                                                                                                    |             |
| erificación de correo electronico                                                                                   |             |
| eñor contribuyente 23-<br>acer click Aquí donde le pedirá que ingrese el código de operación para validar su correo |             |
| ectrónico.                                                                                                    |             |
| odigo de verificación: bedF2ikGiR                                                                                   |             |
|                                                                                                    |             |
|                                                                                                    |             |
| Rentas MISIONES                                                                                                    |             |

Figura 27. Verificación de Correo Electrónico.

A continuación, se verá redireccionado a la siguiente pantalla donde deberá ingresar al código de Verificación y presionar el botón:

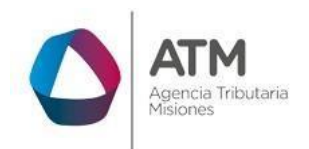

#### Verificación de Correo Electrónico

| Sr. Contribuyente o responsable, en caso de inconsistencias entre la | información aqui expuesta y la obrante | en los registros de la DGR, solo tendra valor esta ultima. |
|----------------------------------------------------------------------|----------------------------------------|------------------------------------------------------------|
|                                                                      |                                        |                                                            |
|                                                                      |                                        |                                                            |
| Datos del e-mail                                                     |                                        |                                                            |
| CUT                                                                  | 206                                    |                                                            |
| Correo Electrónico:                                                  | @gmail.com                             |                                                            |
| Codigo de verificación:                                              | li4Fd6KGFw                             |                                                            |
|                                                                      | 🖾 Verificar Correo                     |                                                            |
|                                                                      |                                        |                                                            |
|                                                                      |                                        |                                                            |

#### Figura 28. Pantalla/Carga de Código de verificación.

Seguidamente, mostrará en la solapa "Contactos" el correo electrónico cargado con estado "Aceptado".

|     | ⊧+ R | egn   | esa  | r    |      |        |      |       |         |       |       |           |         |         |      |                 |              |              |     |   |     |        |         |      |
|-----|------|-------|------|------|------|--------|------|-------|---------|-------|-------|-----------|---------|---------|------|-----------------|--------------|--------------|-----|---|-----|--------|---------|------|
|     | dent | tific | caci | ón   | Γ    | P. Fís | ica  | F     | P. Juri | ídica | Dor   | micilios  | Co      | ntactos |      |                 |              |              |     |   |     |        |         |      |
|     | Con  | tac   | tos: |      |      |        |      |       |         |       |       |           |         |         |      |                 |              |              |     |   |     |        |         | 0    |
|     |      |       |      | Tipo | de   | Conta  | acto |       |         |       |       | Date      | 0       |         |      |                 | Esta         | do           | _   |   |     |        |         |      |
|     | Emai | l de  | Cor  | tact | o    |        |      |       |         |       | @     | gmail.com | ı       |         |      |                 | Acept        | tado         |     |   |     |        |         |      |
|     |      |       |      |      | 5    | P Exc  | el   |       |         |       |       |           | 141 - 4 | < Págin | na 1 | de 1            | •            | ►1 <b>50</b> |     | 1 | llo | strand | 0.1 - 1 | de 1 |
|     |      |       | -    |      |      |        |      |       |         |       |       |           |         |         |      |                 |              |              | ~   |   |     |        |         |      |
| Una | vez  | fin   | aliz | ada  | la ( | carga  | de d | latos | s, pre  | sione | Envia | r para q  | que rep | ercutan | los  | cambio<br>2 Env | os en<br>iar | el siste     | ma. |   |     |        |         |      |

Figura 29. Correo electrónico Aceptado

Finalmente, deberá cargar el dato de contacto faltante tipo teléfono y tras verificar el correo electrónico ingresado ya podrá hacer clic en "Enviar" y el Página 19 de 36

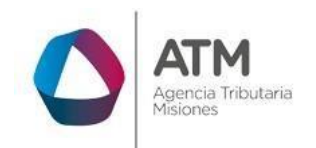

sistema generará un usuario y contraseña de forma automática sin necesidad de concurrir a la Agencia Tributaria.

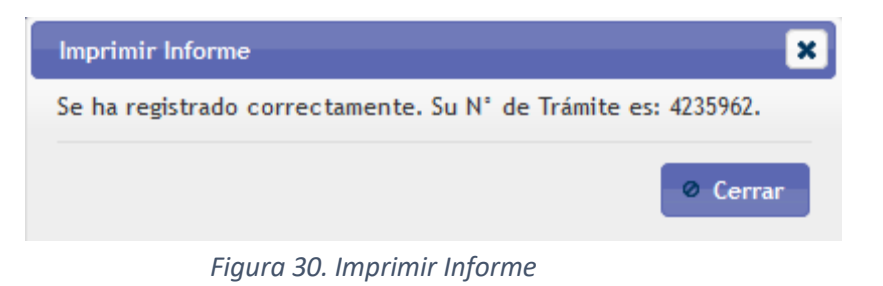

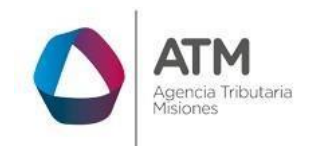

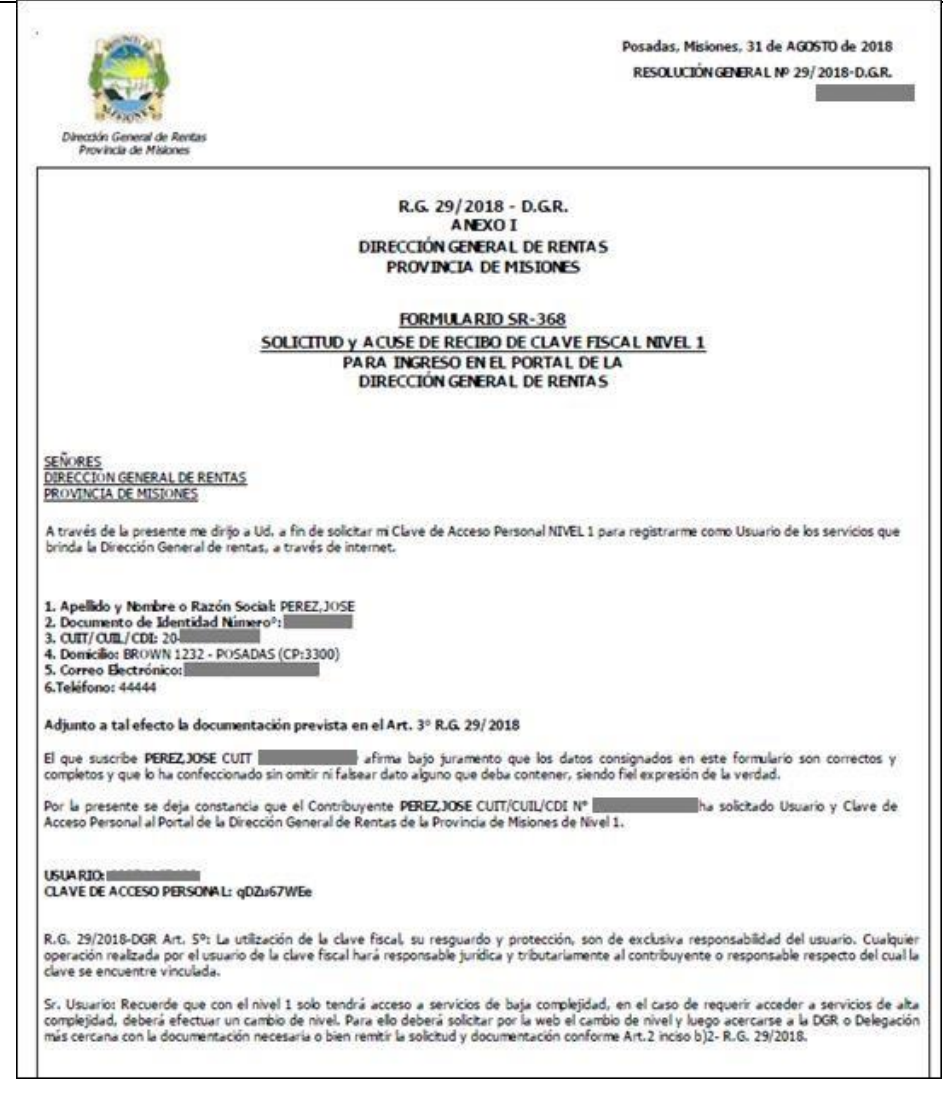

Figura 31. Usuario y Clave Fiscal Nivel 1

La contraseña generada es provisoria, debe modificarla por una definitiva dentro de las 24 horas.

### 5. Solicitud de Cambio de Nivel de Clave Fiscal

Si desea cambiar el nivel de clave fiscal de Nivel 1 a 2, deberá ingresar

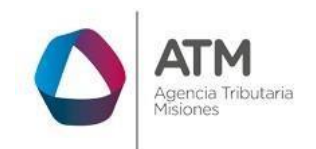

al sistema con clave nivel 1, y acceder al menú Contribuyentes >> Solicitud Cambio de Nivel de Clave

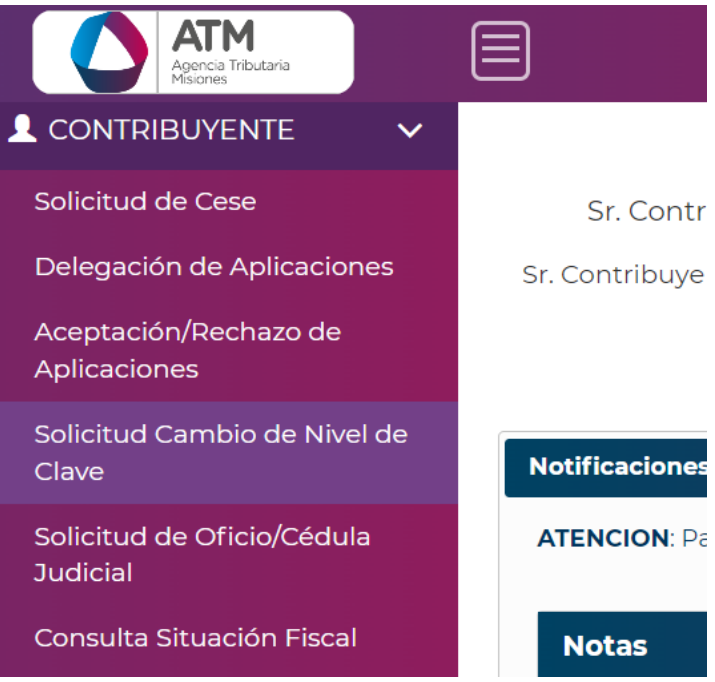

Figura 32. Solicitud Cambio nivel de Clave

En la siguiente pantalla, deberá hacer clic en el botón "Enviar" y el sistema generará la solicitud correspondiente.

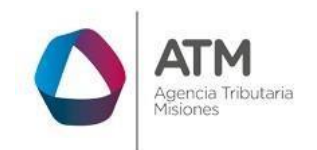

| Menŭ Principal = Contribuyente = Solicitud | Cambio de Nivel de Clave  |           |   |  |  |  |  |  |  |  |
|--------------------------------------------|---------------------------|-----------|---|--|--|--|--|--|--|--|
| Datos de Solicitud de Clave                |                           |           |   |  |  |  |  |  |  |  |
|                                            | Nivel de Clave Solicitado | Nivel 2 🗸 | ) |  |  |  |  |  |  |  |
|                                            | CUIT                      | 206       |   |  |  |  |  |  |  |  |
|                                            | Razón social:             | ALBERTO   |   |  |  |  |  |  |  |  |
|                                            |                           |           |   |  |  |  |  |  |  |  |
|                                            |                           |           | ) |  |  |  |  |  |  |  |

Figura 33. Datos de Solicitud de Clave

Y emitirá un mensaje de trámite Pendiente, con el Número de trámite, la opción para Imprimir la Solicitud y la opción para abrir su Legajo Único.

| Imprimir Informe                                                                                                    |  |  |  |  |  |  |  |  |  |  |
|----------------------------------------------------------------------------------------------------|--|--|--|--|--|--|--|--|--|--|
| Su trámite Nº <b>12359621</b> ha quedado PENDIENTE.                                                                                |  |  |  |  |  |  |  |  |  |  |
| Deberá adjuntar la documentación respaldatoria establecida en el Artículo Nº 5 de la R.G. 14/2023<br>en su Legajo Único.           |  |  |  |  |  |  |  |  |  |  |
| Una vez validada la documentación, se procesará su trámite enviando la notificación correspondiente<br>por Ventanilla Electrónica. |  |  |  |  |  |  |  |  |  |  |
| ⊘ CERRAR                                                                                                    |  |  |  |  |  |  |  |  |  |  |
|                                                                                                    |  |  |  |  |  |  |  |  |  |  |

Figura 34. Imprimir Informe

Haciendo clic en el botón "Imprimir Solicitud" el sistema emitirá el reporte en formato .pdf, podrá descargarlo.

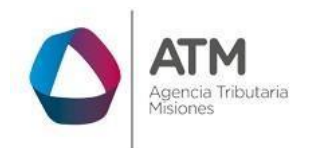

|                                                                                                    | Posadas, Vie<br>RESOLUCIÓN<br>NUI Nº: 5021                                                                                                    | rnes 31 de /<br>GENERAL Nº<br>860 | Agosto<br>29/20      | ) de 2018<br>)18-D.G.R.                   |
|----------------------------------------------------------------------------------------------------|----------------------------------------------------------------------------------------------------|-----------------------------------|----------------------|-------------------------------------------|
| Dirección General de Rentas<br>Provincia de Misiones                                                                                                    | R.G. 29 / 2018 - D.G.R.<br>ANEXO I<br>DIRECCION GENERAL DE RENTAS<br>PROVINCIA DE MISIONES                                                        |                                   |                      |                                           |
|                                                                                                    | FORMULARIO SR-368<br>SOLICITUD DE CLAVE FISCAL NIVEL 2<br>PARA INGRESO EN EL PORTAL DE LA<br>DIRECCION GENERAL DE RENTAS                          |                                   |                      |                                           |
| Señores<br>DIRECCIÓN GENERAL DE RENTAS<br>PROVINCIA DE MISIONES                                                                                                    |                                                                                                    |                                   |                      |                                           |
| A través de la presente me<br>Servicios que brinda la Dirección General de                                                                                                    | dirijo a Ud. a fin de solicitar mi Clave de Acceso Personal de N<br>Rentas a través de Internet. A tal fin informo los siguientes da              | ivel 2 para reș<br>itos:          | gistrame             | como usuario de k                         |
| 1. APELLIDO Y NOMBRES o RAZON SOCI<br>2. DOCUMENTO DE IDENTIDAD Nº:<br>3. Nº CU.L1/CU.L1/CD.L:<br>4. DOMICILIO: BROWN 1232 - POSADAS (<br>5. CORREO ELECTRÓNICO:<br>6. TELÉFONO: 44444<br>Adjunto a tal efecto la documentación previs | AL: PEREZ.JOSE<br>CP:3300)<br>ta en el Art. 3º R.G. 29/2018                                                                                       |                                   |                      |                                           |
| DOCUMENTACION (indicar co                                                                                                    | 0 ing Y)                                                                                                    | SI                                | NO                   | 1                                         |
| 1-Fotoconia de Documento de                                                                                                    | Identifiad                                                                                                    |                                   |                      |                                           |
| 2-Constancia de CUIT/CUIL/C                                                                                                    | DI                                                                                                    |                                   |                      |                                           |
| 3-Fotocopia Instrumento ó Co                                                                                                    | ontrato Constitutivo                                                                                                    |                                   |                      |                                           |
| 4-Fotocopia Instrumento des                                                                                                    | iana Responsables                                                                                                    |                                   |                      |                                           |
| 5-Poder del Responsable                                                                                                    | g na may an ann an                                                                                                    |                                   |                      |                                           |
| Sin otro particular, saludo a Ud                                                                                                    | l. Atte.                                                                                                    | I                                 |                      | I                                         |
|                                                                                                    |                                                                                                    | IRMA Y ACLAR                      | ACIÓN                |                                           |
| Nota:<br>1-de la persona Física, Representante<br>2-de la Persona Física o Jurídica;<br>4-del Representante o Apoderado de l<br>5-en caso de imposibilidad de concurre                                                                 | o Apoderado en caso de Persona Jurídica o de la Persona Aut<br>a Persona Jurídica;<br>ncia del Titular o Responsable.                             | orizada;                          |                      |                                           |
| El que suscribe PEREZ,JOSE CUIT Nº 20-3<br>completos, y que lo ha confeccionado sin on<br>remita el SR-369 al correo electrónico inform                                                                                                | 7116749-9 afirma bajo juramento que los datos consignad<br>itir ni faisear dato alguno que deba contener, siendo fiel expr<br>ado en la presente. | os en este fo<br>resión de la vo  | ormulari<br>erdad. / | o son correctos y<br>Asimismo solicito se |
|                                                                                                    | FIRMA:                                                                                                    |                                   |                      |                                           |
|                                                                                                    |                                                                                                    |                                   |                      |                                           |
|                                                                                                    |                                                                                                    |                                   |                      |                                           |

Figura 35. Reporte Solicitud Cambio Nivel de Clave

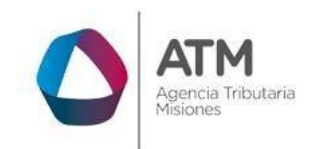

A continuación, podrá presentar mediante el link de **Legajo Único** la documentación requerida.

| Menú Princ | cipal - Contribuyente - Legajo Unico | o - Adjuntar Documentación |                                                     | ATM<br>Attm               |
|------------|--------------------------------------|----------------------------|-----------------------------------------------------|---------------------------|
|            |                                      |                            | Datos del contribuyente                             |                           |
|            | C.U.I.T:                             | Razón Social:              |                                                     |                           |
|            |                                      |                            | Documentación                                       | 0                         |
| Origen     | E Tipo Documento                     | E Año E Documento          | Ξ Estado Ξ Fecha Subida Arch. Ξ Fecha Vto. Doc.     | =                         |
| + / 8      | 🖸 🎂 👁 🎤 Visualizar Documento         |                            | N 44 Página 1 de1 30 M 50 ♥<br>ENVIAR DOCUMENTACIÓN | Sin registros que mostrar |

Figura 36. Aplicación de Legajo Único

Debe verificar que la documentación se encuentre Enviada, ya que, si se encuentra En carga, únicamente la puede visualizar el contribuyente. Posteriormente, un agente de ATM validará la documentación y procesará el trámite, modificándose únicamente el nivel de la clave fiscal. La contraseña seguirá siendo la misma.

## 6. Recupero de Clave Fiscal con Acceso al correo Registrado

Si desea recupera su clave fiscal, teniendo acceso al correo declarado, deberá ingresar a la opción ¿Olvidaste tu Clave?.

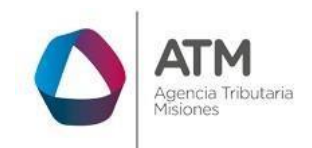

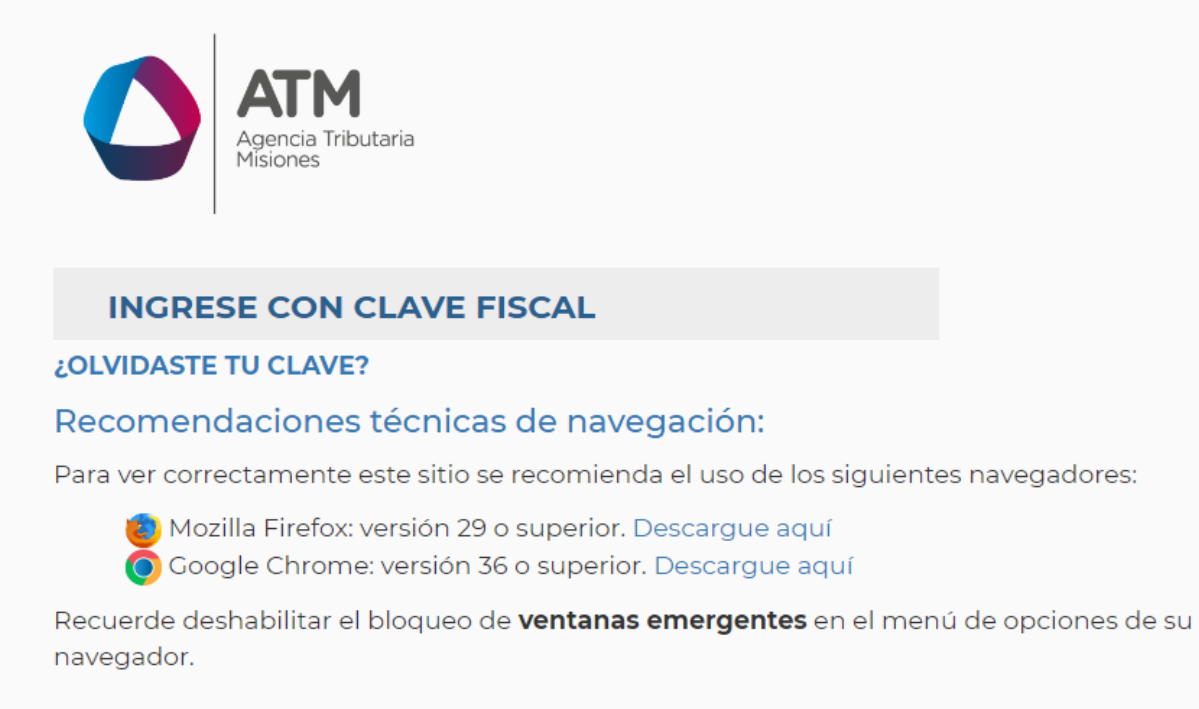

#### Figura 37. Olvidaste tu Clave

Allí el sistema le mostrara en pantalla la opción para que el contribuyente cargue su CUIT.

| Sr. Contribuyente o responsable, en caso d | e inconsistencias entre la información aquí expuesta y la obrante en los registros de la DGR, sólo tendrá valor esta última. |
|--------------------------------------------|----------------------------------------------------------------------------------------------------|
|                                            | Reseteo de Clave Fiscal                                                                                                    |
| Datos del Contribuyente                    | CUIT:                                                                                                    |
|                                            |                                                                                                    |

Figura 38. Pantalla Buscar

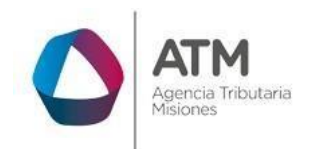

Luego de cargar y hacer click en el Botón Enviar, el sistema le mostrara el siguiente mensaje.

| Reseteo de                                                                                        | Clave Fiscal                                                                       |
|---------------------------------------------------------------------------------------------------|------------------------------------------------------------------------------------|
|                                                                                                   |                                                                                    |
| Información                                                                                       | ×                                                                                  |
| Señor contribuyente en su casil<br>@gmail.com, se notifica<br>la renovación de su clave, si desea | la de correo<br>ará un código para luego realizar<br>a continuar presione ACEPTAR. |
|                                                                                                   | Acontar                                                                            |

Figura 39. Mensaje de Aviso de envio de Mail

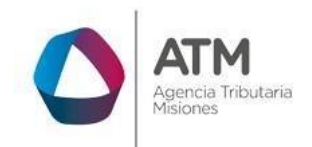

| Fiscal                |
|-----------------------|
|                       |
|                       |
| ×                     |
| n correo a su cuenta. |
| Aceptar               |
|                       |

MU – Manual de Usuario – Solicitud de Clave Fiscal (SR-368) - Extranet-Sin Clave Fiscal

Figura 40. Confirmación de Envío de Mail

El cual enviara a su correo electrónico un mail con el link de acceso y clave provisoria, al acceder al sitio, el sistema mostrara la siguiente captura.

| Reseteo de Clave Fiscal                                                                                                    |                                                                        |  |  |  |  |  |  |  |
|----------------------------------------------------------------------------------------------------|------------------------------------------------------------------------|--|--|--|--|--|--|--|
| ⊤Datos a Completar                                                                                                    |                                                                        |  |  |  |  |  |  |  |
| Código<br>Nueva Clave<br>Reingresar Nueva Clave                                                                                                    | # Generar                                                              |  |  |  |  |  |  |  |
| <ol> <li>La contraseña deberá poseer como mínimo 8 caracteres de longitud.</li> <li>La contraseña debe contener dígitos, letras (Mayuscula y Minuscula).</li> </ol> | Guardar Cambios                                                        |  |  |  |  |  |  |  |
| <ol> <li>La contrasena no debe contener secuencias basicas de teclado (por ejer</li> <li>La contraseña no deberá ser igual que la contraseña anterior.</li> </ol>   | nplo: "qwerty", "asdf" o las tipicas en numeracion: "1234" o "98765"). |  |  |  |  |  |  |  |

Figura 41. Pantalla de Reseteo de Clave Fiscal

Permitiendo de esta manera, realizar el cambio de clave fiscal.

1

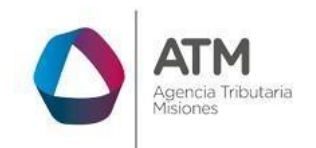

## 7. Recupero de Clave Fiscal sin Acceso al correo Registrado

Debe acceder a la página principal de la ATM Misiones ubicarse en el portal principal y hacer clic en "Obtenela"

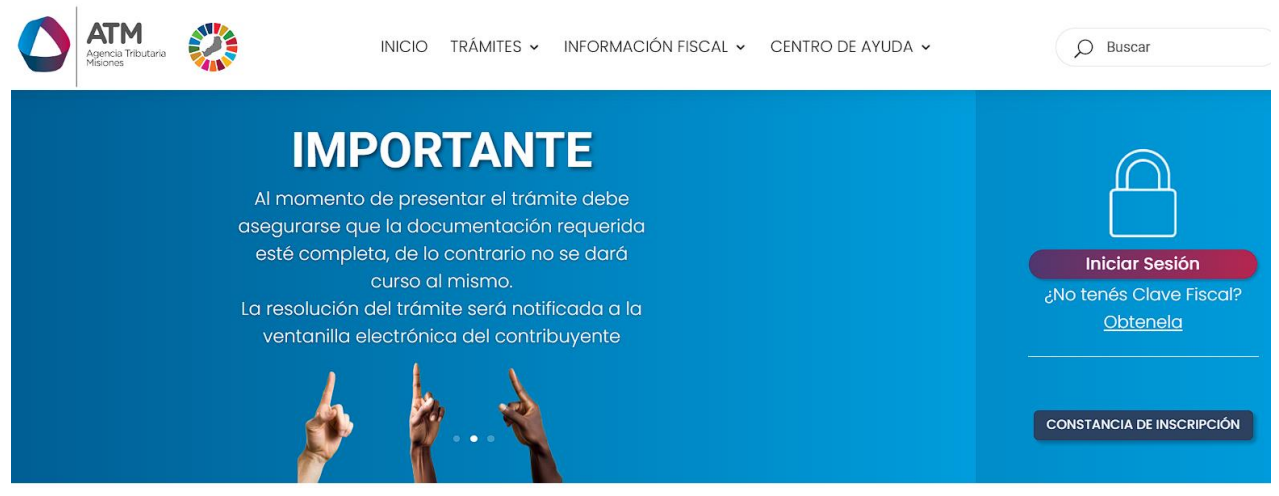

Figura 42. Solicitud de Clave Fiscal (SR-368)

En caso de que **el CUIT/CUIL ingresado ya cuente con clave Nivel 1**, el sistema le mostrara de manera automática Nivel de clave 2, y recuperará la razón social asociada al mismo. Seguidamente deberá

ingresar un correo electrónico y presionar el botón Verificar Correo

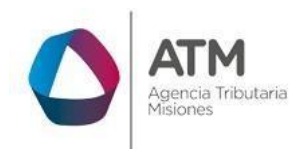

| Sr. Contribuyente o responsable, en caso de inconsistencia | Solicitud de Clave Fis<br>s entre la información aquí expuesta y la c | Cal<br>brante en los registros de la DGR, sólo tendrá valor es |
|------------------------------------------------------------|-----------------------------------------------------------------------|----------------------------------------------------------------|
|                                                            |                                                                       |                                                                |
|                                                            | - 1 N C 1                                                             |                                                                |
|                                                            |                                                                       |                                                                |
| olicitud de Clave                                          |                                                                       |                                                                |
|                                                            | Razón social: Usuario, de prueba                                      |                                                                |
| Correo electronico:                                        | @gmail.com                                                            | 🖂 Verificar Correo                                             |
|                                                            | The Designation of Designation                                        |                                                                |
| Correo electronico:                                        | @gmail.com                                                            | 🖾 Verificar Correo                                             |

Figura 43. Verificar Correo

A continuación, se visualizará la siguiente pantalla en donde se deberá cargar el código captcha y luego realizar clic en el botón Enviar Verificación de Correo

|                                                                      | on de Correo                | Electrónico                                                              |     |
|----------------------------------------------------------------------|-----------------------------|--------------------------------------------------------------------------|-----|
| Si. Contribuyente o responsable, en caso de inconsistencias entre la | información aquí expuesta   | sta y la obrante en los registros de la DGR, solo tendra valor esta ulti | na. |
|                                                                      |                             |                                                                          |     |
|                                                                      |                             |                                                                          | _   |
| Datos del e-mail                                                     |                             |                                                                          |     |
|                                                                      | 20                          | 6                                                                        |     |
| Correo Electrónico:                                                  | @gmail.com                  |                                                                          |     |
| Captcha:                                                             | edogemom                    | C                                                                        |     |
| Copiar el texto:                                                     |                             |                                                                          |     |
|                                                                      |                             |                                                                          |     |
|                                                                      | Enviar Verificación de Corr | rreo                                                                     |     |
|                                                                      |                             |                                                                          |     |

Figura 44. Cargar Captcha.

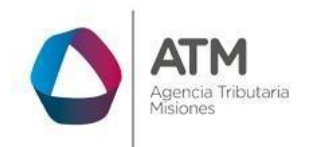

Posteriormente, el sistema emitirá el siguiente mensaje:

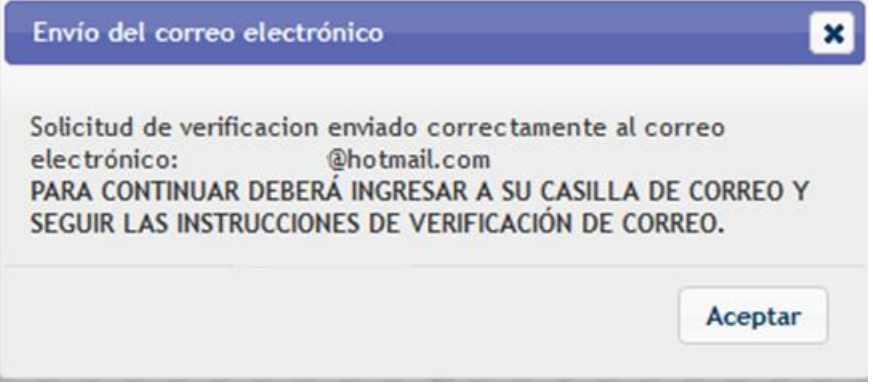

Figura 45. Envío del correo electrónico

Para poder continuar, deberá acceder al correo electrónico consignado en la solicitud. Es decir, aquella dirección a la cual el sistema envió las instrucciones para poder continuar con el trámite.

Deberá abrir el correo enviado por la ATM y dar un clic en el hipervínculo denominado "<u>Aquí</u>" como se puede observar en la siguiente imagen:

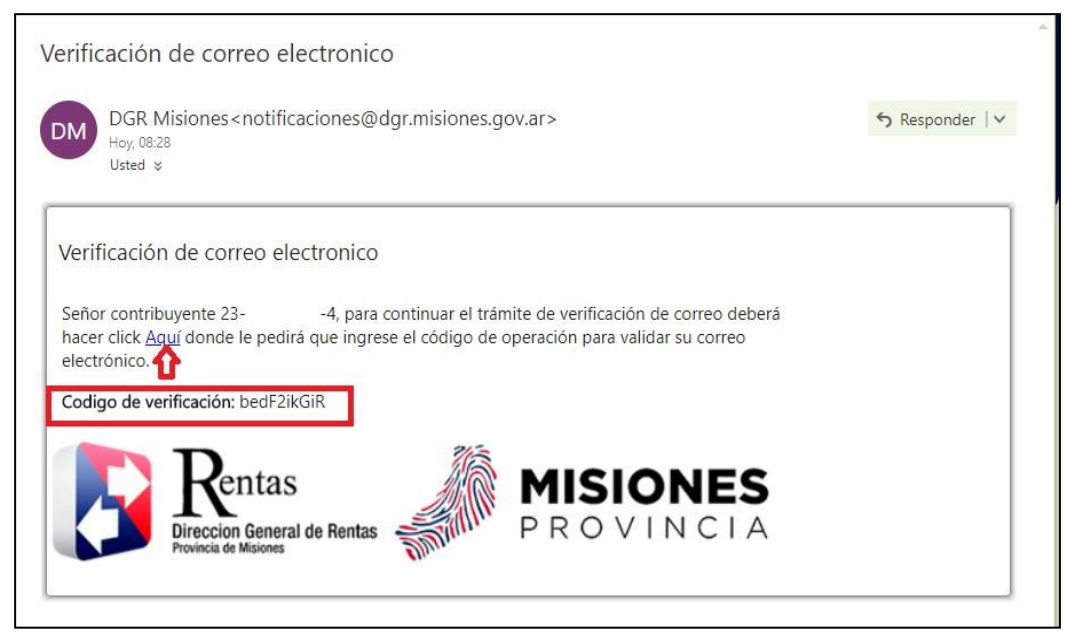

Figura 46. Verificación de correo electrónico

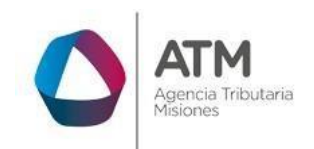

Seguidamente, se verá redireccionado a la siguiente pantalla donde deberá

| ingresar e | el código | de verificación | recibido | y presionar        | el botón: 🛽 | ⊘ vernical |
|------------|-----------|-----------------|----------|--------------------|-------------|------------|
| 3          |           |                 |          | <b>J F F F F F</b> |             |            |

| Verificació<br>Sr. Contribuyente o responsable, en caso de inconsistencias entre la | 5n de Correo Electrónico<br>i información aquí expuesta y la obrante en los registros de la DGR, sólo tendrá valor esta última. |
|-------------------------------------------------------------------------------------|----------------------------------------------------------------------------------------------------|
|                                                                                     |                                                                                                    |
|                                                                                     |                                                                                                    |
| Datos del e-mail                                                                    |                                                                                                    |
| CUIT:                                                                               | 206                                                                                                    |
| Correo Electrónico:                                                                 | @gmail.com                                                                                                    |
| Codigo de verificación:                                                             | li4Fd6KGFw                                                                                                    |
|                                                                                     | 🛛 Verificar Correo                                                                                                    |
|                                                                                     |                                                                                                    |

Figura 47. Pantalla/Carga de Código de verificación

Automáticamente, se abrirá nuevamente la pantalla de Solicitud de Clave Fiscal con el dato del CUIT donde deberá presionar el botón BUSCAR.

| Datos del Contribuyente |          |
|-------------------------|----------|
|                         | CUIT 20- |
|                         | D Buscar |

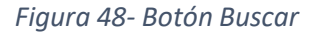

Seguidamente y caso de que desee modificar la dirección de correo electrónico consignado anteriormente puede cargar una nueva dirección y llevar a cabo los pasos anteriores. De otro modo, debe cargar la misma dirección del correo verificado para que el sistema le permita enviar la solicitud de clave:

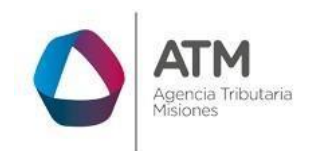

| Solicitud de Clave |                                                       |  |
|--------------------|-------------------------------------------------------|--|
|                    | Razón social: (DATOS PRUEBA TEST) Correo electronico: |  |
|                    | It Regresar 🖾 Enviar                                  |  |

Figura 49. Solicitud de Clave Fiscal SR-368

Podrá notar que al momento de ingresar la dirección de correo electrónico verificado el campo se pinta de gris y ya le permitirá el envío de la solicitud de clave fiscal.

Posteriormente, el sistema emitirá la siguiente ventana que le permitirá imprimir el SR-368:

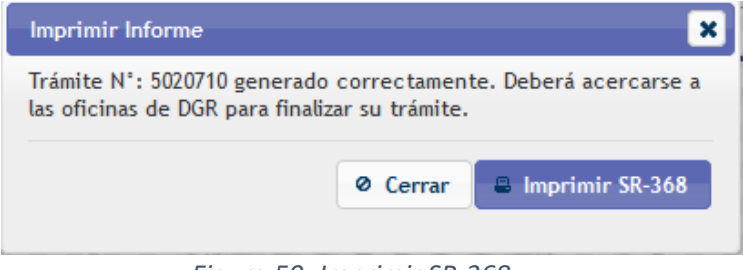

Figura 50- Imprimir SR-368

Deberá presionar el botón Para que el sistema emita el siguiente reporte que deberá imprimir y presentar en la oficina de ATM más cercana, junto a la documentación que establece el artículo 5 de la RG 14/2023, a fin de obtener la clave fiscal.

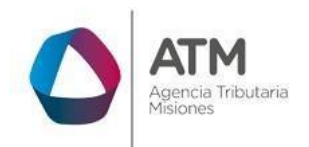

|                                                                                                    | Posada<br>RESOLU<br>NUI №:                                                                                                    | s, Viernes 31 de<br>ICIÓN GENERAL N<br>5021860 | Agosto<br>º 29/20    | ) de 2018<br>)18-D.G.R.                   |
|----------------------------------------------------------------------------------------------------|----------------------------------------------------------------------------------------------------|------------------------------------------------|----------------------|-------------------------------------------|
| Dirección General de Rentas<br>Provincia de Misiones                                                                                                    | R.G. 29 / 2018 - D.G.R.<br>ANEXO I<br>DIRECCION GENERAL DE RENTAS<br>PROVINCIA DE MISIONES                                                          |                                                |                      |                                           |
|                                                                                                    | FORMULARIO SR-368<br>SOLICITUD DE CLAVE FISCAL NIVEL 2<br>PARA INGRESO EN EL PORTAL DE LA<br>DIRECCION GENERAL DE RENTAS                            |                                                |                      |                                           |
| Señores<br>DIRECCIÓN GENERAL DE RENTAS<br>PROVINCIA DE MISIONES                                                                                                    |                                                                                                    |                                                |                      |                                           |
| A través de la present<br>Servicios que brinda la Dirección Genera                                                                                                    | e me dirijo a Ud. a fin de solicitar mi Clave de Acceso Persona<br>I de Rentas a través de Internet. A tal fin informo los siguier                  | il de Nivel 2 para re<br>ites datos:           | gistrame             | como usuario de k                         |
| 1. APELLIDO Y NOMBRES o RAZON<br>2. DOCUMENTO DE IDENTIDAD Nº: I<br>3. Nº CULI/CULI/CULI/CDLI:<br>4. DOMICILIO: BROWN 1232 - POSAI<br>5. CORREO ELECTRÓNICO:<br>6. TELÉFONO: 44444<br>Adjunto a tal efecto la documentación p | SOCIAL: PEREZ.JOSE<br>DAS (CP:3300)<br>revista en el Art. 3º R.G. 29/2018                                                                           |                                                |                      |                                           |
| DOCUMENTACION (indic                                                                                                    | ar con una X)                                                                                                    | SI                                             | NO                   |                                           |
| 1-Fotocopia de Documer                                                                                                    | to de Identidad                                                                                                    |                                                |                      |                                           |
| 2-Constancia de CUIT/C                                                                                                    | UIL/CDI                                                                                                    |                                                |                      |                                           |
| 3-Fotocopia Instrumento                                                                                                    | ó Contrato Constitutivo                                                                                                    |                                                |                      |                                           |
| 4-Fotocopia Instrumento                                                                                                    | designa Responsables                                                                                                    |                                                |                      |                                           |
| 5-Poder del Responsable                                                                                                    |                                                                                                    |                                                |                      |                                           |
| Sin otro particular, saludo                                                                                                    | a Ud. Atte.                                                                                                    |                                                |                      |                                           |
|                                                                                                    |                                                                                                    | FIRMA Y ACLA                                   | RACIÓN               |                                           |
| Nota:<br>1-de la persona Física, Represent<br>2-de la Persona Física o Jurídica;<br>4-del Representante o Apoderado<br>5-en caso de imposibilidad de cono                                                                     | ante o Apoderado en caso de Persona Jurídica o de la Person<br>o de la Persona Jurídica;<br>urrencia del Titular o Responsable.                     | na Autorizada;                                 |                      |                                           |
| El que suscribe PEREZ,JOSE CUIT Nº<br>completos, y que lo ha confeccionado s<br>remita el SR-369 al correo electrónico in                                                                                                    | 20-37116749-9 afirma bajo juramento que los datos cons<br>in omitir ni faisear dato alguno que deba contener, siendo fii<br>formado en la presente. | signados en este f<br>el expresión de la v     | ormulari<br>erdad. / | o son correctos y<br>Isimismo solicito se |
|                                                                                                    | FIRMA:                                                                                                    |                                                |                      |                                           |
|                                                                                                    |                                                                                                    |                                                |                      |                                           |
|                                                                                                    |                                                                                                    |                                                |                      |                                           |

Figura 51. Reporte Solicitud de Clave Fiscal

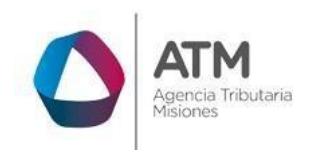

## Tabla de Figuras

| Figura 1. Pantalla principal del Sitio Web de ATM 3              | ;      |
|------------------------------------------------------------------|--------|
| Figura 2. Botones de manipulación de registros 4                 | ł      |
| Figura 3. Botones de búsqueda 4                                  | ł      |
| Figura 4. Niveles de Clave Fiscal 5                              | ,      |
| Figura 5. Solicitud de Clave Fiscal (SR-368) 6                   | ;      |
| Figura 6. Pantalla principal Solicitud de Clave Fiscal (SR-368)6 | ;      |
| Figura 7. Pantalla Datos del Contribuyente7                      | '      |
| Figura 8. Ventana Aceptar7                                       | '      |
| Figura 9. Solapa Identificación                                  | ;      |
| Figura 10. Solapa Persona Física                                 | )      |
| Figura 11. Solapa Persona jurídica                               | )      |
| Figura 12. Agregar domicilio 10                                  | )      |
| Figura 13. Ventana domicilio10                                   | )      |
| Figura 14. Domicilio Fiscal11                                    | -      |
| Figura 15. Completar Datos 12                                    | )      |
| Figura 16. Domicilio Fiscal cargado12                            | )<br>- |
| Figura 17. Ventana Domicilio                                     | ;      |
| Figura 18. Ventana lupa 13                                       | ;      |
| Figura 19. Ventana Domicilio                                     | ŀ      |
| Figura 20. Domicilio cargado15                                   | ,      |
| Figura 21. Solapa Contactos                                      | ,      |
| Figura 22. Agregar Contacto                                      | ;      |
| Figura 23. Ventana Contactos                                     | ;      |
| Figura 24. Email de Contacto                                     | ,      |
| Figura 25. Texto Captcha 17                                      | ,      |
| Figura 26. Envío del correo electrónico17                        | ,      |
| Figura 27. Verificación de Correo Electrónico18                  | ;      |
| Figura 28. Pantalla/Carga de Código de verificación 19           | )      |
| Figura 29. Correo electrónico Aceptado19                         | )      |
| Figura 30. Imprimir Informe                                      | )      |
| Figura 31. Usuario y Clave Fiscal Nivel 1 21                     | -      |
| Figura 32. Solicitud Cambio nivel de Clave22                     | ,      |
| Figura 33. Datos de Solicitud de Clave23                         | 5      |

Página 35 de 36

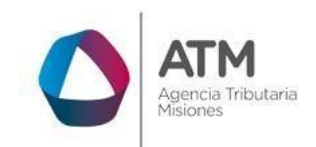

| Figura 34. | Imprimir Informe                                      | 23 |
|------------|-------------------------------------------------------|----|
| Figura 35. | Reporte Solicitud de Clave Fiscal                     | 24 |
| Figura 36. | Aplicación de Legajo Único                            | 25 |
| Figura 37- | Olvidaste tu Clave                                    | 26 |
| Figura 38. | Pantalla Buscar                                       | 26 |
| Figura 39- | Mensaje de Aviso de envío de Mail                     | 27 |
| Figura 40. | Confirmación de Envío de Mail                         | 28 |
| Figura 41. | Pantalla de Reseteo de Clave Fiscal                   | 28 |
| Figura 42. | Pantalla principal Solicitud de Clave Fiscal (SR-368) | 29 |
| Figura 43. | Verificar correo                                      | 30 |
| Figura 44. | Cargar Captcha                                        | 30 |
| Figura 45. | Envío del correo electrónico                          | 31 |
| Figura 46. | Verificación del correo electrónico                   | 31 |
| Figura 47. | Pantalla/Carga de Código de verificación              | 32 |
| Figura 48. | Botón buscar                                          | 32 |
| Figura 49. | Solicitud de Clave Fiscal (SR-368)                    | 33 |
| Figura 50. | Imprimir SR-368                                       | 33 |
| Figura 51. | Reporte Solicitud de Clave Fiscal                     | 34 |